## 線上選課系統操作畫面

- 1. 網址輸入 <u>http://webmis.cgust.edu.tw</u> 或由學校首頁進入校務資訊系統
- 2. 滑鼠移至『學生服務專區』→『學生線上選課系統』

| 金融 化                                                        |                                                                                                    |
|-------------------------------------------------------------|----------------------------------------------------------------------------------------------------|
| 等生開懷-學生入口<br>學生信宿開懷系統<br>網路道課預道系統                           | 長庚科技大學校務資訊系統                                                                                                    |
| 学士除上過15年760<br>第三學期(含墨修)選課系<br>重修專班選課系統<br>悠遊卡學生證掛失-林口      | · · · · · · · · · · · · · · · · · · ·                                                                                  |
| 在學證明申請-林口<br>您遊卡學生證掛失-嘉義<br>在學證明申請-嘉義<br>學生銀行帳號登錄           | 驗證碼: 157480<br>輸入驗證碼:                                                                                                  |
| 設備線上請修糸統<br>郵件包裹線上直詢<br>個人成績查詢                              | 確定                                                                                                    |
| <b>新土学和豆醇未成</b><br>斑級名條下載<br><b>在校生學籍確認系統</b><br>學生離校手續線上直詢 | 的英文字母有大小寫區別。<br>字母「大寫」之「學號」;首次登入系統預設密碼為英文字母「大寫」<br>共10碼)」。學生忘記密碼 - <u>請按我</u><br>文字母「大寫,之「數職員代碼(Notes ID)」:首次登入系統預設廖碼為 |

| ❷生線上選課系統                                          |  | <sup>我決明的計畫法人</sup><br>長友科技大學<br>Panal Ball (Briter) 19 Ball All Theorem |  |
|---------------------------------------------------|--|--------------------------------------------------------------------------|--|
| <ul> <li> <!--</th--><th></th><th></th></li></ul> |  |                                                                          |  |
| © 長庚科技大學版權所有   如有任何選課上的問題,煩請逕洽各學制所屬課務業管單位,謝謝!     |  |                                                                          |  |